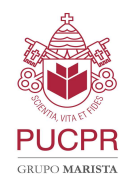

# Manual de Instalação e configuração do FortiClient VPN.

### 1. Download e instalação do FortiClient VPN

O FortiClient VPN é o aplicativo que será utilizado para o acesso à VPN da PUCPR.

Para download do aplicativo acesso link abaixo: https://www.fortinet.com/support/product-downloads#vpn

Após o download do arquivo correspondente a versão do seu sistema operacional, execute o arquivo de instalação e siga as instruções da Figura abaixo:

| TriClient VPN Setup - 🗆 🗙                                                                                                    | 2 tiClient VPN Setup - X                                                                                                 | 3 tiClient VPN Setup - X                                                                                                    |
|----------------------------------------------------------------------------------------------------|----------------------------------------------------------------------------------------------------|----------------------------------------------------------------------------------------------------|
| Welcome to the FortiClient VPN Setup Wizard                                                                                   | Destination Folder<br>Click Next to install to the default folder or click Change to choose another.                     | Ready to install FortiClient VPN                                                                                                    |
| The Setup Wizard will install FortiClient VPN on your computer. Click Next to<br>continue or Cancel to exit the Setup Wizard. | Install Fort/Client VPN to:                                                                                              | Click Install to begin the installation. Click Back to review or change any of your<br>installation settings. Click Cancel to exit the wizard. |
|                                                                                                    | C:\Program Files\Fortinet\FortiClient\                                                                                   |                                                                                                    |
|                                                                                                    |                                                                                                    |                                                                                                    |
|                                                                                                    |                                                                                                    |                                                                                                    |
|                                                                                                    |                                                                                                    |                                                                                                    |
| Vires, I have read and accept the License Agreement Next Cancel                                                               | Back Next Cancel                                                                                                    | Back Install Cancel                                                                                                    |
| 1. Aceite os termos e clique em Next                                                                                          | <ol> <li>Não há necessidade de alterar o local de<br/>instalação, podendo deixar a padrão. Clique<br/>em Next</li> </ol> | <ol> <li>Clique em <i>Install</i> para iniciar a<br/>instalação, após o término clique em<br/><i>Finish</i>.</li> </ol>                        |

Figura 1 - Passo a passo para instalação do FortiClient

Após a instalação, abra o aplicativo do FortiClient VPN e siga as instruções abaixo para configurar a VPN da PUCPR.

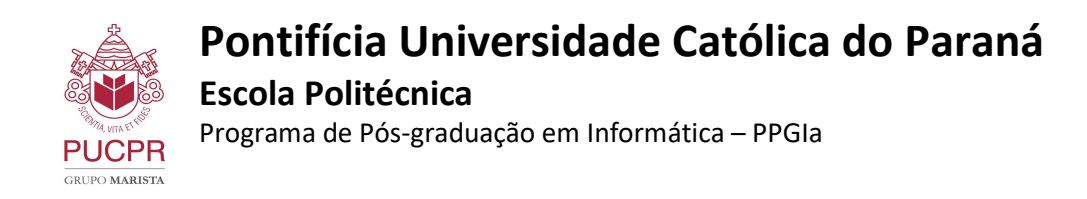

## 2. Configuração do FortiClient VPN

Abra o aplicativo do Forticlient VPN e clique em "Configure VPN" para iniciar a configuração:

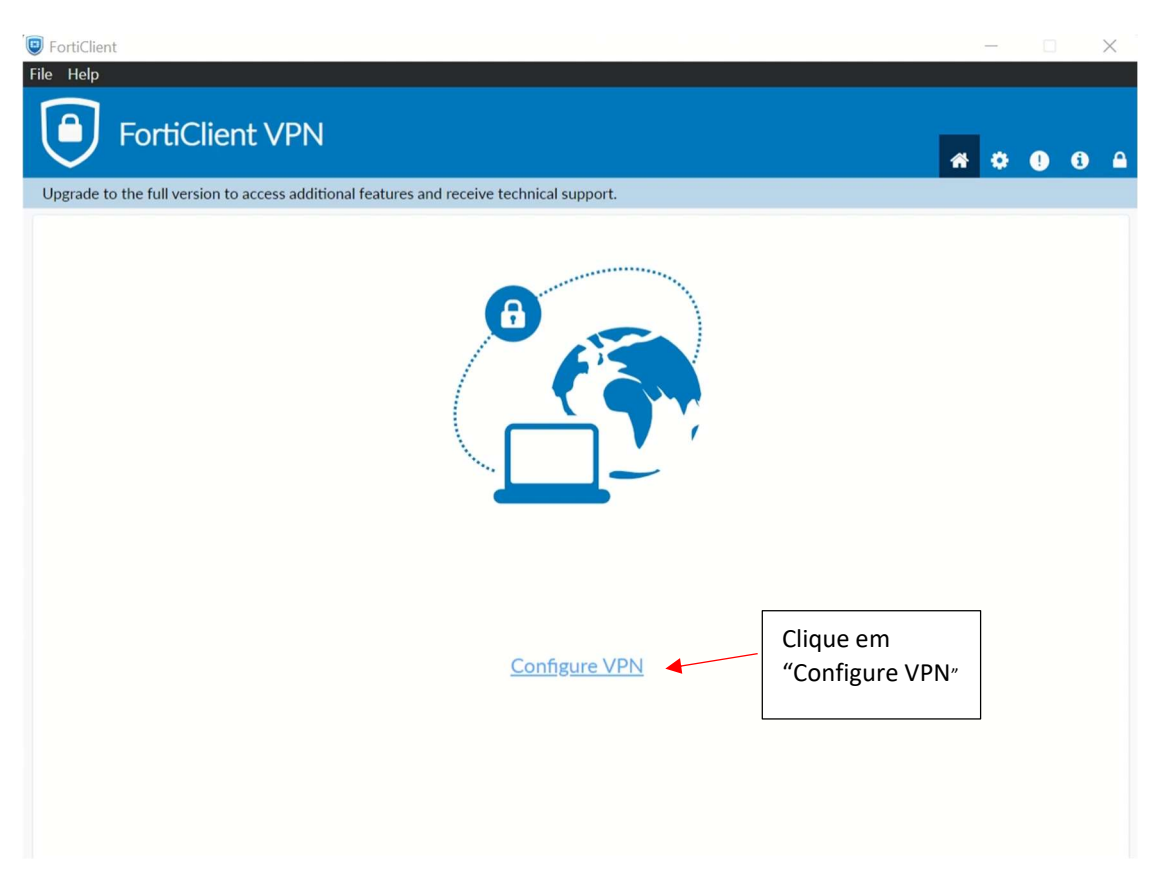

Figura 2 - Tela Inicial da configuração da VPN

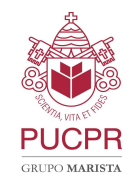

## Pontifícia Universidade Católica do Paraná Escola Politécnica

Programa de Pós-graduação em Informática – PPGIa

No próximo passo, preencha os campos e marque as opções seguindo o exemplo da figura abaixo:

| FortiClient                                                                                                    | -                 |                       | × |
|----------------------------------------------------------------------------------------------------|-------------------|-----------------------|---|
| FortiClient VPN                                                                                                    | * 0               | <b>(</b> ) <b>(</b> ) |   |
| Upgrade to the full version to access additional features and receive technical support.                                                                     |                   |                       |   |
| New VPN Connection       VPN     SSL-VPN     IPsec VPN     XML                                                                                               |                   |                       |   |
| Connection Name PUCPR  Description                                                                                                    | Preencl<br>campos | ha os<br>s como       |   |
| Remote Gateway      Vpn.pucpr.br      *Add Remote Gateway      Customize port                                                                                | imagen            | a<br>1                |   |
| Marque a opção       Enable Single Sign On (SSO) for VPN Tunnel         Use external browser as user-agent for saml user authentication         "Enable SSO" |                   |                       |   |
| Cancel<br><sup>(*)</sup> Ve Clique en<br><sup>(*)</sup> Save"                                                                                                | m                 |                       |   |
|                                                                                                    |                   |                       |   |
|                                                                                                    |                   |                       |   |
|                                                                                                    |                   |                       |   |

Figura 3 - Tela de configuração da VPN

Preencha os campos com as seguintes informações:

Connection Name: **PUCPR** Remote Gateway: vpn.pucpr.br

Marque a opção: Enable Single Sign ON (SSO) for VPN Tunnel

Clique em "Save" para continuar.

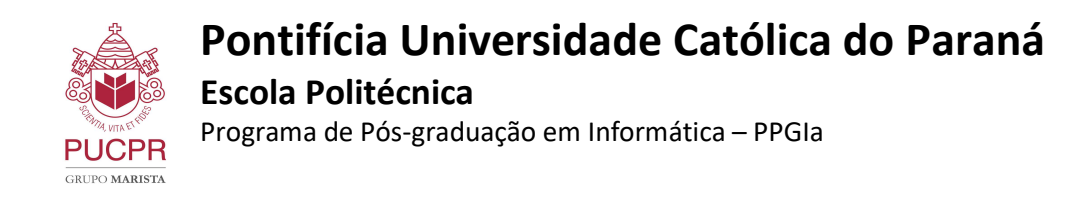

Em seguida selecione a VPN que foi configurada e clique em "SAML Login", como mostra a Figura abaixo:

| File Help FortiClient VPN Upgrade to the full version to access additional features and receive technical support | •     | • | × |  |
|----------------------------------------------------------------------------------------------------|-------|---|---|--|
| VPN Name                                                                                                    | one a |   |   |  |

Figura 4 - Selecionar VPN

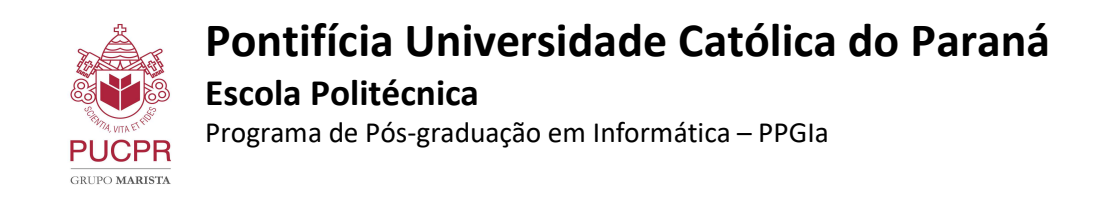

Em seguida você deverá selecionar a conta que deseja se logar na VPN:

#### \*Atenção: Você deve utilizar a sua conta de e-mail do PPGIa. Ex: "aluno@ppgia.pucpr.br"

| pgrade to the full version to acces | S S GRUPO<br>MARISTA  | - | × |          |               |              |     |
|-------------------------------------|-----------------------|---|---|----------|---------------|--------------|-----|
|                                     | Pick an account       |   |   |          |               |              |     |
|                                     | + Use another account |   |   | Cc<br>dc | onta<br>o PP( | de e-<br>Gla | mai |
|                                     |                       |   |   |          |               |              |     |

Figura 5 - Solicitação da conta de e-mail

| FortiClient     File Help               | Pressione Esc para sair do modo tela cheia | - 🗆 X           |
|-----------------------------------------|--------------------------------------------|-----------------|
| FortiClient VF                          | 'n                                         | <b># 0 0 0</b>  |
| Upgrade to the full version to access a | Sign in to your account (112) - C X        |                 |
|                                         | GRUPO<br>MARISTA                           |                 |
|                                         | ← aluno.pucpr@pucpr.edu.br                 | Senha do e-mail |
|                                         |                                            | do PPGIa        |
|                                         | Forgot my password                         |                 |
|                                         | Sign in                                    |                 |
|                                         |                                            |                 |
|                                         | Terms of use Privacy & cookies •••         |                 |
|                                         |                                            |                 |
|                                         |                                            |                 |

Figura 6 - Solicitação da senha do e-mail

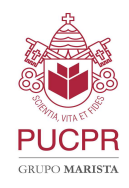

## Pontifícia Universidade Católica do Paraná Escola Politécnica Programa de Pós-graduação em Informática – PPGIa

Após entrar com suas credenciais, o aplicativo irá se conectar automaticamente a VPN da PUCPR. A Figura abaixo mostra a tela exibida após a conexão ser estabelecida com sucesso:

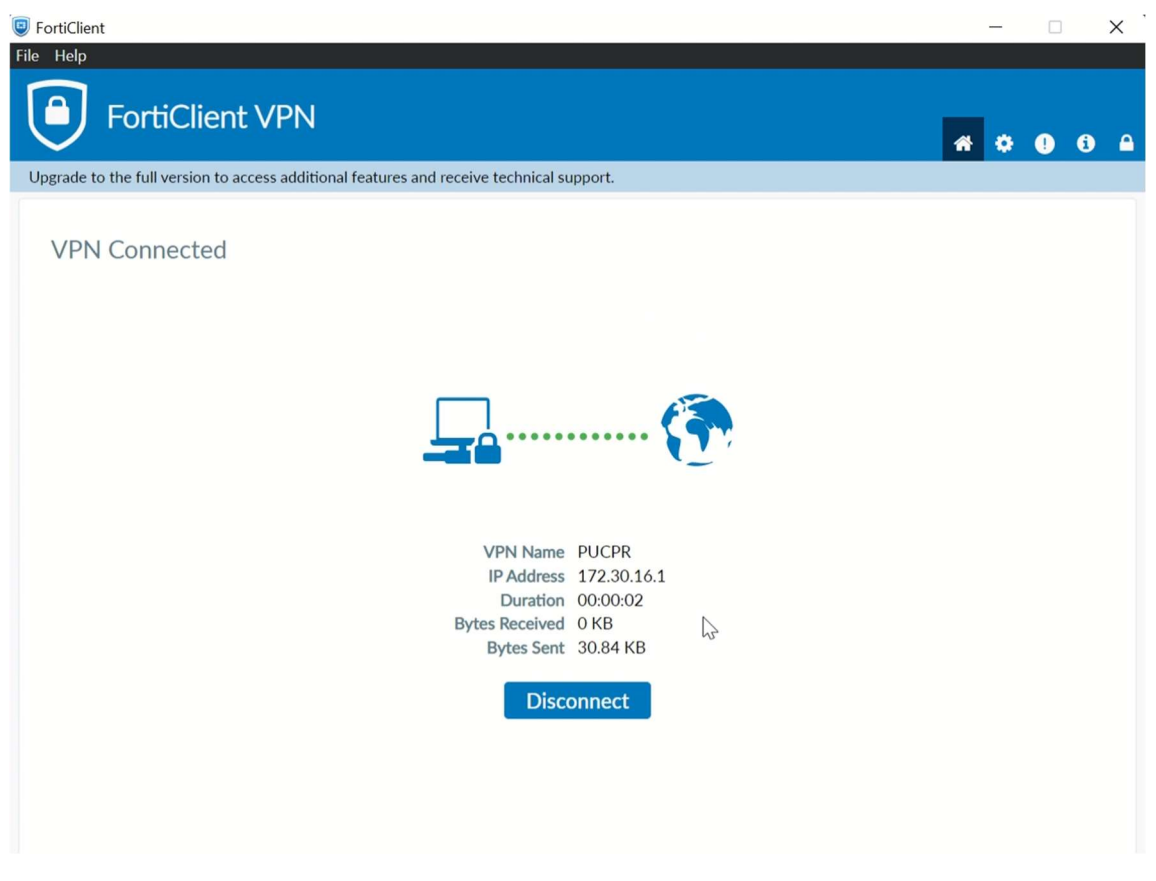

Figura 7 - Conexão estabelecida

A partir de agora você já está dentro do ambiente da PUCPR.

**Importante:** Caso encontre alguma dificuldade na instalação e configuração apresentada acima, contate o Suporte do PPGIa através do e-mail: <u>suporte@ppgia.pucpr.br</u>